## ▶▶▶ ปฏิทินกำหนดวันวางบิล

## วัตถุประสงค์

เพื่อเป็นการแสดงข้อมูลการวางบิลกับลูกค้า ตามเงื่อนไขการวางบิลที่มีการกำหนดไว้ของ ลูกหนี้การค้าแต่ละราย

## คำอธิบาย

- ♦ ให้ระบุเดือนและปีที่ต้องการเรียกดูข้อมูลการวางบิล
- ให้ระบุรหัสลูกหนี้การค้าที่ต้องการดูข้อมูล และเลือกเงื่อนไขการวางบิลที่ต้องการ ซึ่งโปรแกรมจะแสดงข้อมูลของลูกหนี้การค้าตามเงื่อนไขที่ระบุให้อัตโนมัติ
- ♦ เงื่อนไขการรับวางบิล มี 5 แบบ คือ
  - 1. วางบิลทุกวัน
  - 2. ระบุวันวางบิล
  - 3. ระบุวันที่วางบิล
  - 4. ระบุสัปดาห์ที่วางบิล
  - 5. ระบุทุกวัน.....ของสัปดาห์ที่......ที่วางบิล
- ให้เลือก Option รหัสลูกหนี้การค้าซึ่งมี 2 แบบ คือ
  - **ลูกหนี้ทั้งหมด** โปรแกรมจะแสดงชื่อลูกหนี้ทั้งหมดที่อยู่ในเงื่อนไข การวางบิลที่ระบุไว้
  - **ลูกหนี้ที่มียอด** โปรแกรมจะแสดงเฉพาะชื่อลูกหนี้การค้าที่มียอดหนี้ ค้างชำระ ตามเงื่อนไขการวางบิลที่ระบุไว้

โปรแกรมจะแสดงชื่อลูกหนี้การค้าตามเงื่อนไขการวางบิลให้อัตโนมัติ และสามารถ Drill Down เข้าไปดูรายละเอียดข้อมูลได้ ด้วยการ Double Click ในช่องวันที่ที่ต้องการดูข้อมูล โดยโปรแกรมจะแสดงหน้าต่าง **"รายละเอียดเงื่อนไขการวางบิล"** เพื่อให้ Drill Down เข้าไปดูข้อมูลในรหัสลูกหนี้แต่ละรายได้

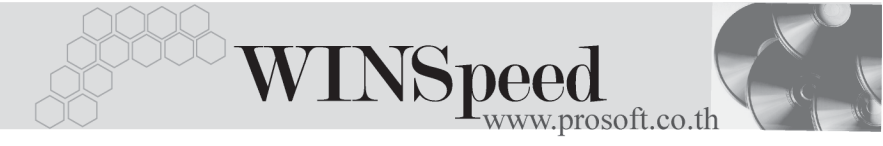

| 🔪 ຟฏິທີພວານນິສ |                                                 |                                              |    |                 |     |          |                  |                                                           |     |
|----------------|-------------------------------------------------|----------------------------------------------|----|-----------------|-----|----------|------------------|-----------------------------------------------------------|-----|
|                | จากเดือน<br>จากรทัชลูกหนี้<br>เงื่อนไขการวางบิล | ธันวาคม<br>A-0001<br>ระบุวันวางบิล           |    | 0 254<br>Sa U-0 | 7 🚑 | <u> </u> | C ลูกหนี้ทั้งหมด | • ลูกหน้ที่มียอด                                          |     |
|                | Sun                                             | Mon                                          | Т  | ue              |     | Wed      | Thu              | Fri                                                       | Sat |
|                |                                                 |                                              |    |                 | 1   |          | 2                | 3<br>ชิตี อิเล็กทรอนิคส์ จำกั<br>ศิริชัย การไฟฟ้า จำกัด   | 4   |
| 5              | 6                                               | กรุงเทพ ฮาร์ดแวร์ เท<br>ไมโครไลน์ จำกัด      | 7  |                 | 8   |          | 9                | 10<br>ชิตี้ อิเล็กทรอนิคส์ จำกั<br>ศิริชัย การไฟฟ้า จำกัด | 11  |
| 12             | 1:                                              | 3<br>กรุงเทพ ฮาร์ดแวร์ เท<br>ไมโครไลน์ สำกัด | 14 |                 | 15  |          | 16               | 17<br>ชิตี้ อิเล็กทรอนิคส์ จำกั<br>ศิริชัย การไฟฟ้า จำกัด | 18  |
| 19             | 2                                               | 0<br>กรุงเทพ ฮาร์ดแวร์ เท<br>ไมโครไลน์ สำกัด | 21 |                 | 22  |          | 23               | 24<br>ชิตี้ อิเล็กทรอนิคล์ จำกั<br>ศิริชัย การไฟฟ้า จำกัด | 25  |
| 26             | 2                                               | 7<br>กรุงเทพ ฮาร์ดแวร์ เท<br>ไมโครไลน์ จำกัด | 28 |                 | 29  |          | 30               | 31<br>ชิตี้ อิเล็กทรอนิคส์ สำกั<br>ศิริชัย การไฟฟ้า สำกัด |     |
|                |                                                 |                                              |    |                 |     |          |                  |                                                           |     |

## **ใ**ปฏิทินกำหนดวันวางบิล

5